## Potvrdenie zamestnávateľa o výkone prace a Výber spôsobu zabezpečenia stravovania zamestnancov.

Pripravili sme pre Vás tlačivá : Potvrdenie zamestnávateľa o výkone práce a Výber spôsobu zabezpečenia stravovania. Tlačivá nájdete v záložke **Tlač- Výstupy a Tlače – Pracovné zmluvy**.

| - 💾 Pra | acovné zmluvy                           |
|---------|-----------------------------------------|
| -8      | Pracovná zmluva                         |
|         | Pracovná zmluva 2                       |
|         | Pracovná zmluva 3                       |
|         | Mzdový dekrét                           |
|         | Dohoda o pracovnej činnosti             |
|         | Dohoda o hmotnej zodpovednosti          |
|         | Oznámenie o spracovaní os. údajov       |
|         | Spôsobu stravovania zamestnancov        |
|         | Potvrdenie zamestnávateľa o výkone prac |

Tlačivo **Spôsob stravovania zamestnancov:** vyberiete si zamestnanca , zadáte dátum začiatku platnosti spôsobu stravovania a dátum podpisu zamestnanca. Následne zadáte Nadhľad a tlačivo si vytlačíte. Ak potrebujete ešte upraviť tlačivo musíte zadať Novú šablónu a Dizajnér šablóny , čo Vám umožní pracovať vo Worde.

| Pracovný pomer |                                        |             |  |
|----------------|----------------------------------------|-------------|--|
|                | Spôsob stravovania                     | stravovania |  |
|                | Začiatok platnosti spôsobu stravovania | -           |  |
|                | Dátum podpisu zamestnanca              | -           |  |
| I              |                                        |             |  |

Ak chcete vytvoriť tlačivo pre viacerých zamestnancov naraz vyberiete zamestnancov zadáte uvedené dátumy a zadáte Nadhľad. Pri otvorení tlačiva sa Vám zobrazí prvý zadaný zamestnanec, následne zadáte Export - Export - uvediete priečinok kde Vám to má uložiť. V zadanom priečinku nájdete uložene tlačivá pre Všetkých vybratých zamestnancov vo formáte Word, ktorý si môžete následne upraviť a vytlačiť. **Potvrdenia zamestnávateľa o výkone práce**: vyberte si zamestnanca, vpíšte názov prevádzky, adresu pracoviska a dátum.

Následne zadáte Nadhľad a tlačivo si vytlačíte. Ak potrebujete ešte upraviť tlačivo musíte zadať Novú šablónu a Dizajnér šablóny , čo Vám umožní pracovať vo Worde.

| Výber pre tlač                           |  |  |  |  |
|------------------------------------------|--|--|--|--|
| Pracovný pomer                           |  |  |  |  |
| Potvrdenie zamestnávateľa o výkone práce |  |  |  |  |
| Názov prevádzky                          |  |  |  |  |
| Adresa pracoviska                        |  |  |  |  |
| Dátum                                    |  |  |  |  |

Ak chcete vytvoriť tlačivo pre viacerých zamestnancov naraz vyberiete zamestnancov zadáte uvedené dátumy a zadáte Nadhľad. Pri otvorení tlačiva sa Vám zobrazí prvý zadaný zamestnanec, následne zadáte Export - Export - uvediete priečinok kde Vám to má uložiť. V zadanom priečinku nájdete uložene tlačivá pre Všetkých zadaných zamestnancov vo formáte Word, ktorý si môžete následne upraviť a vytlačiť.